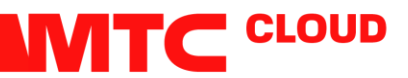

## Инструкция по созданию бэкапа на платформе Huawei

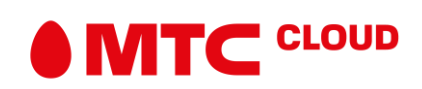

1. Заходим в console.mts.by Далее Console -> Cloud Server Backup Service

| Service Desk ×                                                                                                    | F Google Переводчик 🛛 🗙 🧮 Password                                                                                                | i Generator   Last 🗙 🚺 Consi                                                                  | ole × +                                                                                              |                                                                    |            | -            | 8   |
|----------------------------------------------------------------------------------------------------|----------------------------------------------------------------------------------------------------|-----------------------------------------------------------------------------------------------|----------------------------------------------------------------------------------------------------|--------------------------------------------------------------------|------------|--------------|-----|
| O Intips://console.mts.                                                                                                | toud                                                                                                    | Center III Console . () Favorites                                                             | /cu2//usiregion=test_centossuocale=+                                                                 | K C C HOUCK                                                        | 中文(開用) 🖵 🤇 |              | . w |
| Computing<br>Eastic Cloud Server<br>Image Management Service<br>VMware Elastic Cloud Server<br>VMware Image Management | Storage<br>Cloud Server Backup Service<br>Volums []<br>Cloud Server Backup Service<br>Elastic Volume Service<br>Volume Cloud Dark | Network<br>Virtual Private Cloud<br>Virtual Private Network<br>Elastic IP<br>Virtual Firewall | Mgmt & Deployment<br>Office Services<br>Recycle Bin<br>Tag Management<br>Approval Process Management | Database<br>Retational Database Service<br>Oracle Database Service |            |              |     |
| Click (© to add services to tavorites. You can ad<br>Memory(GB)<br>Storage(GB)                                         | 37 mare sentices to twortles.<br>202<br>327hof Limited                                                                            |                                                                                               | Users t                                                                                              |                                                                    | HAD LERING | announcement |     |
| Information                                                                                                    |                                                                                                    |                                                                                               |                                                                                                    |                                                                    |            |              |     |
| To Be Approved(0)     Pending order(0)     Resource Expiration Notifications (                                         | 0)                                                                                                    |                                                                                               |                                                                                                    |                                                                    |            |              |     |
| roject Center                                                                                                    |                                                                                                    |                                                                                               |                                                                                                    |                                                                    |            |              |     |
| Top 5 Projects with the                                                                                                | Most ECSs                                                                                                    |                                                                                               |                                                                                                    |                                                                    |            |              |     |

2. Смотрим, добавлена ли выделенная квота для бэкапов в рабочую область, если нет нажимаем Apply for Space/

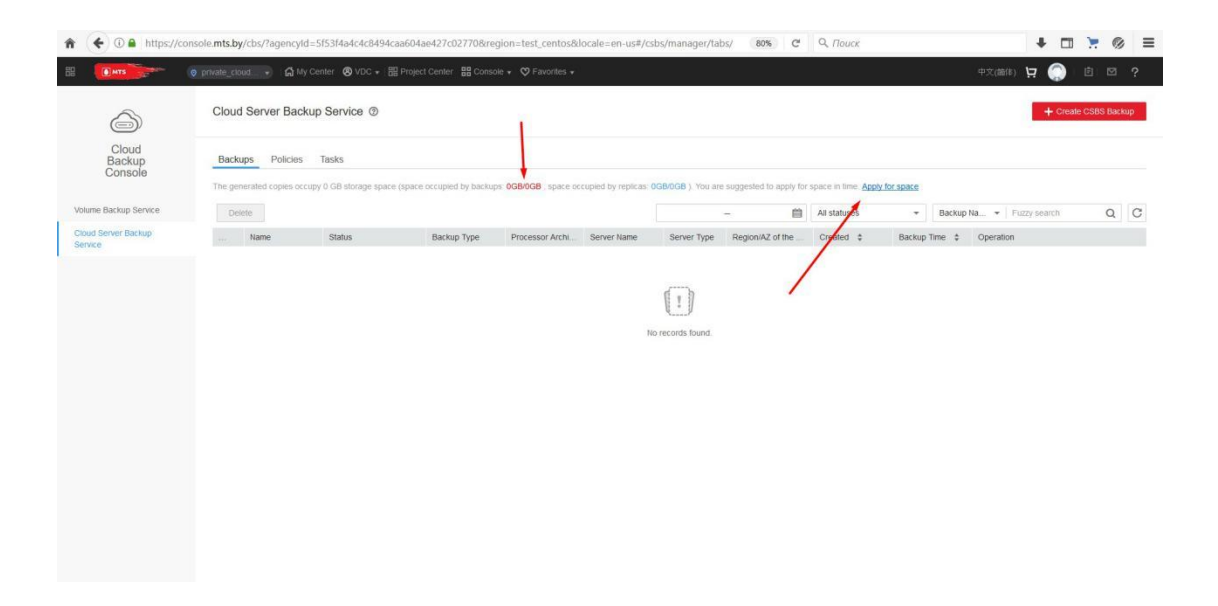

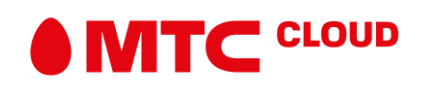

3. В соответствии с заявленной квотой добавляем, как показано на рисунке ниже.

| Apply for space                           | ×                 |
|-------------------------------------------|-------------------|
| Backup                                    |                   |
| Current Space 0 GB                        |                   |
| Used Space 0 GB                           |                   |
| Option Not apply Add space Reduce         | space             |
| Add Space 1 TB 2 TB 5 TB Cu               | tomize – 100 + GB |
| Replication                               | 1                 |
| Current Space 0 GB                        |                   |
| Used Space 0 GB                           |                   |
| Option Not apply Add space Reduce         | space             |
| Configuration Fee Br 0.000000 BYN/GB-Hour |                   |
| Add to Cart Apply                         | Now Cancel        |

4. Создаем политику автоматического бэкапирования

| Backups Polici         | es Tasks               |                 |                                 |                          |                             |                      |                         |           |  |
|------------------------|------------------------|-----------------|---------------------------------|--------------------------|-----------------------------|----------------------|-------------------------|-----------|--|
| You can specify the el | ecution time, backup p | eriod, retentio | in rules, and other items for a | backup policy to back up | Servers automatically. Lean | more                 |                         |           |  |
| Nime                   | The second contract    | AZ              | Incremental Backup              | Full Backup              | Replication                 | Associated Server Qu | Validity Period         | Operation |  |
|                        | 1                      |                 |                                 |                          |                             |                      | - Constant of Constants |           |  |
| 1                      | A.                     |                 |                                 |                          |                             |                      |                         |           |  |
| •                      |                        |                 |                                 |                          | e . b                       |                      |                         |           |  |

5. Выбираем вкладку Full Backup Policy. Выбираем время, когда должен начинаться автоматический бэкап. Время можно добавлять несколько значений. Далее Backup Period, т.е с какой частотой(день, неделя, месяц) будет осуществляться бэкап. Далее Retention Rule, т.е сколько бэкап будет хранится. Можно выставлять по времени или по количеству копии, либо на постоянной основе. В данном случае стоит - хранить 15 копии. См. рисунок ниже

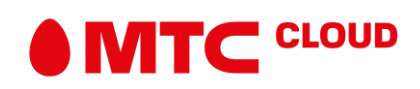

| Full Backup Policy | Configure later | Configure now                      |              |         |             |   |  |
|--------------------|-----------------|------------------------------------|--------------|---------|-------------|---|--|
|                    | Status          | •                                  |              |         |             |   |  |
|                    | Backup Time     | 12:15 + Add                        |              |         |             |   |  |
| 1                  |                 | The backup interval cannot be less | than 1 hour. |         |             |   |  |
|                    | Backup Period   | By day By week                     | By month     |         |             |   |  |
|                    |                 | Every – 1 + days                   | /            |         |             |   |  |
|                    | Retention Rule  | By time By quantity                | Permanently  |         | /           |   |  |
|                    |                 | 30 90                              | 180          | 365 Qus | tomize – 15 | + |  |
|                    |                 |                                    |              |         |             |   |  |

6. Создаем постоянное задание на выполнение бэкапа. Нажимаем Create CSBS Backup.

| Backups Policies | Tasks                  |                             | 00000000 00000          | anning by contain  | 00000001 4000    | . for entres     |              |                            |   |
|------------------|------------------------|-----------------------------|-------------------------|--------------------|------------------|------------------|--------------|----------------------------|---|
| Delete           | cupy o Go siorage spac | e (space occupied by packoj | is, useriouse, space oc | cupieu by replicas |                  | - 🗎              | Ali statuses | ▼ Backup Na ▼ Fuzzy search | Q |
| . Name           | Status                 | Backup Type                 | Processor Archi         | Server Name        | Server Type      | Region/AZ of the | Creater \$   | Backup Time \$ Operation   |   |
|                  |                        |                             |                         |                    |                  |                  |              |                            |   |
|                  |                        |                             |                         | No                 | o records found. |                  |              |                            |   |
|                  |                        |                             |                         | N                  | o records found. |                  |              |                            |   |

7. Выбираем машины, которые необходимо бэкапировать и только что созданную нами политику и нажимаем Create now.

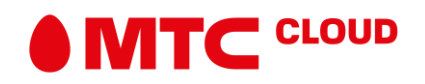

| erver List:                                            | All statuses (2)                                        | Server nar  | me 💌 Fuzzy s | earch Q             | C Selected Ser         | vers: (0)       |            | Server na    | me 💌   Fuzzy s | search Q |  |
|--------------------------------------------------------|---------------------------------------------------------|-------------|--------------|---------------------|------------------------|-----------------|------------|--------------|----------------|----------|--|
| Nam                                                    | ne Status                                               | Туре        | AZ           | Associated          | 1 Na                   | me Statu:       | Туре       | AZ           | Associated     | Ope      |  |
| ecs-                                                   | -4b6c 🕤 Runnii                                          | Ig ECS      | kvm_az       | No                  |                        |                 |            |              |                |          |  |
| ecs-                                                   | -4968 😔 Runnii                                          | ng ECS      | kvm_az       | No                  |                        |                 |            |              |                |          |  |
|                                                        |                                                         |             |              |                     |                        |                 | 61         | 1            |                |          |  |
|                                                        |                                                         | 1           |              |                     |                        |                 | é          | <sup>y</sup> |                |          |  |
|                                                        |                                                         |             |              |                     |                        |                 | No data a  | available.   |                |          |  |
|                                                        |                                                         |             |              |                     |                        |                 |            |              |                |          |  |
|                                                        |                                                         |             |              |                     |                        |                 |            |              |                |          |  |
|                                                        |                                                         |             | 1            |                     |                        |                 |            |              |                |          |  |
|                                                        |                                                         |             | 1            |                     |                        |                 |            |              |                |          |  |
|                                                        |                                                         |             | $\mathbf{i}$ |                     |                        |                 |            |              |                |          |  |
|                                                        |                                                         |             |              |                     |                        |                 |            |              |                |          |  |
|                                                        |                                                         |             |              |                     |                        |                 |            |              |                |          |  |
|                                                        |                                                         |             |              |                     |                        |                 |            |              |                |          |  |
|                                                        |                                                         |             |              |                     |                        |                 |            |              |                |          |  |
| Auto backu                                             | IP                                                      |             | $\sim$       |                     |                        |                 |            | ,            | \<br>\         |          |  |
| Auto backu<br>Associate I                              | up<br>the selec backup_pol                              | cy_114536 🖌 |              | vers will be autom  | matically backed up ba | sed on the back | ip policy. |              |                |          |  |
| Auto backu<br>Associate 1<br>* Backup                  | up<br>the selec backup_policy<br>Policy: Select a bac   | cy_114536 💋 |              | vers will be autom  | matically backed up ba | sed on the back | ip policy. |              |                |          |  |
| Auto backu<br>Associate 1<br>* Backup in<br>Back up no | up<br>The selec backup_pol<br>Policy: Select a bac      | cy_114536 💉 | \<br>        | cress will be autom | matically backed up ba | sed on the back | ip policy. |              |                |          |  |
| Auto backu<br>Associate 1<br>* Backup nc<br>Back up nc | up<br>the selec backup_pol<br>Policy: Select a bac<br>w | cy_114536 🖋 |              | Create Bac          | natically backed up ba | sed on the back | ip policy. |              |                |          |  |

8. В процессе создания бэкап-работы может возникнуть ситуация, когда невозможно добавить ВМ и вылазит сообщение как на рисунке ниже

| AZ: kvm_                             | as been associated                   | d with another | backup policy, it i | will be disassociated i | from that backup policy | and then asso | clated with tr | ie new one. |                  |         |
|--------------------------------------|--------------------------------------|----------------|---------------------|-------------------------|-------------------------|---------------|----------------|-------------|------------------|---------|
| Server List All s                    | tatuses (2)                          | Server nar     | me 💌 🛛 Fuzzy si     | earch Q C               | Selected Servers: (I    | 0)            |                | Server r    | name 🔻   Fuzzy s | earch Q |
| You must set the<br>servers to be as | Same Storage tag<br>sociated.Set now | i for          | AZ                  | Associated              | Name                    | Status        | Туре           | AZ          | Associated       | Ope     |
| ✓ ccs-4b6c                           | Running                              | ECS            | kvm_az              | No                      |                         |               |                |             |                  |         |
| ✓ □ 0 5-4968                         | Running                              | ECS            | kvm_az              | No                      |                         |               |                |             |                  |         |
|                                      |                                      |                |                     |                         |                         |               | No data a      | available.  |                  |         |

9. Для этого необходимо пройти в Elastic Cloud Server

| Computing                                            | Storage                          |                       | Net                     | work           |  | Mgn                         | nt & Deploy      | ment        |  | Database |                           |  |  |
|------------------------------------------------------|----------------------------------|-----------------------|-------------------------|----------------|--|-----------------------------|------------------|-------------|--|----------|---------------------------|--|--|
| lastic Cloud Server                                  | Cloud Server Backup Ser          | vice                  | Virtual Private Cloud   |                |  |                             | Offline Services |             |  |          | Relational Database Servi |  |  |
| nage Management Service                              | Volume Backup Service            | Volume Backup Service |                         | VMware Network |  |                             |                  | Recycle Bin |  |          |                           |  |  |
| Mware Elastic Cloud Server                           | Elastic Volume Service           |                       | Virtual Private Network |                |  |                             | Tag Management   |             |  |          |                           |  |  |
| Mware Image Management                               | VMware Cloud Disk                |                       | Elastic IP              |                |  | Approval Process Management |                  |             |  |          |                           |  |  |
|                                                      |                                  |                       | Virtu                   | al Firewall    |  |                             |                  |             |  |          |                           |  |  |
| lick $ abla$ to add services to favorites. You can a | add 7 more services to avorites. |                       |                         |                |  |                             |                  |             |  |          |                           |  |  |

10. Добавить к BM пункт Add Same Storage? Как указано на рисунке ниже

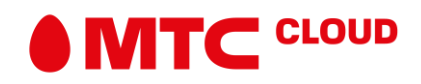

|                     |                             |                             |                             |                     |                    |                    |                |           |                 |                     |                       | ö                                                                                                    |
|---------------------|-----------------------------|-----------------------------|-----------------------------|---------------------|--------------------|--------------------|----------------|-----------|-----------------|---------------------|-----------------------|----------------------------------------------------------------------------------------------------|
| You are advised     | to install the password re  | esetting plug-in so that yo | u can conveniently reset th | he password if requ | uired. To determin | e whether to insta | II the plug-in | and obtai | n the address a | ind method for down | oading the plug-in, o | lice here.                                                                                                    |
| You can apply for 0 | more ECSs with 0 CPUs       | s and 0 GB memory.          |                             |                     |                    |                    |                |           |                 |                     |                       |                                                                                                    |
| Export List         | Tags Management             | Operation *                 |                             |                     |                    | All statuses       | *              | Name      | 8 D             | Fuzzy Search        | Q Sea                 | arch by Tag 🗧 C                                                                                                    |
| Name                | Status                      | Flavor                      | Image (Version)             | IP Address          | EIP                | AZ                 | CPU An         | chitec    | Expires         | Creator             | MAC Address           | Operation                                                                                                    |
| ecs-4b6c            | Running                     | 1vCPU   1 GB                | centos 7.0 64bit            | 192.168.202         | 134.17.94.198      | kvm_az             | X86            |           | Never           | admin111            | fa:16:3e:6b:3         | Remote Login Mon                                                                                                    |
| ecs-4968            | <ul> <li>Running</li> </ul> | 1vCPU   1 GB                | CentOS7_minimat             | 192.168.202         | 134 17 94 235      | i kvm_az           | X86            |           | Never           | admin 111           | fa 16.3e 61.9,        | Change Flavor<br>Reset Password<br>Change OS<br>Reinstal OS<br>Make Image<br>Extend<br>Clone<br>Watchdog<br>HA<br>Slop<br>Restart<br>Delete |

Далее создаем вновь работу в соответствии с пунктом 7.
 Работа по настройке бэкапа завершена.

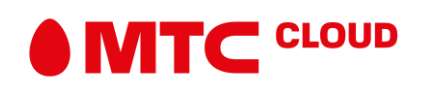